## Установка CallBox

- 1. Необходимо установить диск в дисковод. Во время загрузки системы приоритет загрузки должен стоять CD/DVD-Rom
- Через несколько секунд после включения компьютера/сервера появляется окно установщика:

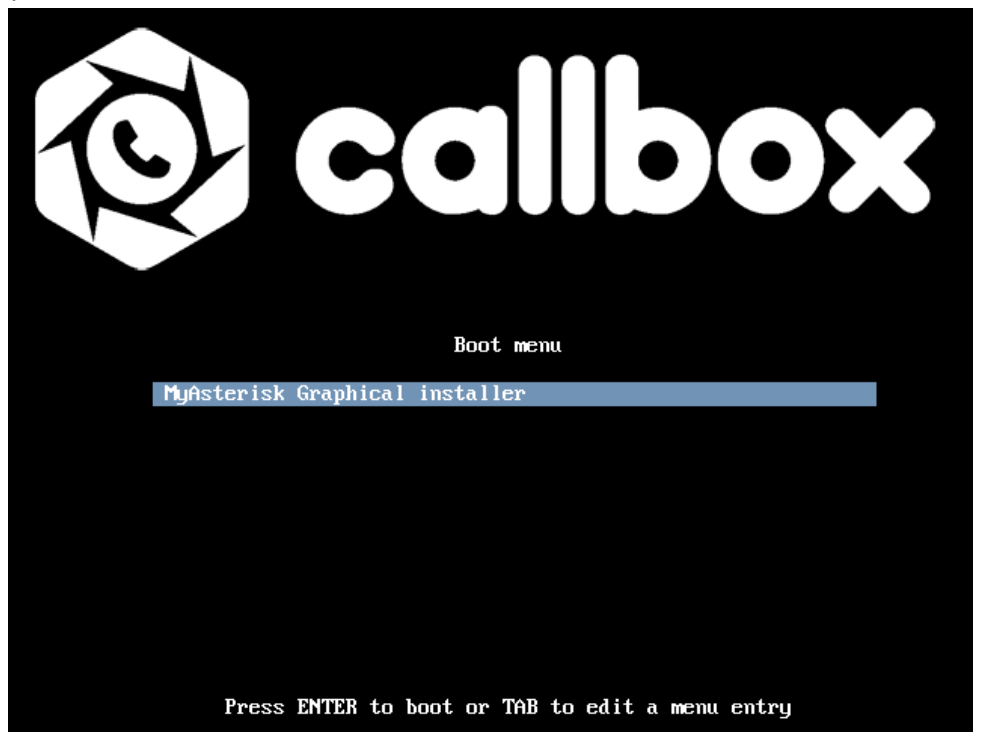

Нажимаем ENTER на клавиатуре.

3. Далее появляется окно с выбором языка клавиатурной раскладки

|                                  | 🔞 calibo            |
|----------------------------------|---------------------|
| Настройка клавиатуры             |                     |
| Выберите клавиатурную раскладку: |                     |
| Непальский                       |                     |
| Северо-саамский                  |                     |
| Норвежская                       |                     |
| Персидский                       |                     |
| Польская                         |                     |
| Португальская                    |                     |
| Панджаби                         |                     |
| Румынская                        |                     |
| Русская                          |                     |
| Сербская (Кириллица)             |                     |
| Синдхи                           |                     |
| Синхала                          |                     |
| Словацкая                        |                     |
| Словенская                       |                     |
| Испанская                        |                     |
| Шведская                         |                     |
| Французская общая                |                     |
| · · ·                            |                     |
| Снимок экрана                    | Вернуться Продолжит |

По умолчанию выбрана «*Русская*», нажимаем кнопку «Продолжить».

4. Следующее окно – способ переключения раскладки

|                                                                                                    | Callbox                                                                                                    |
|----------------------------------------------------------------------------------------------------|----------------------------------------------------------------------------------------------------|
| Настройка клавиатуры                                                                                                    |                                                                                                    |
| Вам нужно указать способ переключения клавиатуры между национальни<br>латинской раскладкой.<br>Наиболее эргономичным способом считаются правая клавиша Alt или Сар<br>для переключения между заглавными и строчными буквами используется<br>Ещё одна популярная комбинация: Alt+Shift; заметим, что в этом случае к<br>своё привычное действие в Етасс и других, использующих её, программа | ой раскладкой и стандартной<br>s Lock (в последнем случае<br>комбинация Shift+Caps Lock).<br>хмбинация Alt+Shift потеряет<br>х. |
| Не на всех клавиатурах есть перечисленные клавиши.                                                                                                    |                                                                                                    |
| Способ переключения между национальной и латинской раскладкой:                                                                                                    |                                                                                                    |
| правый Alt (AltGr)<br>правый Control<br>правый Shift<br>правая клавиша с логотипом<br>клавиша с меню                                                                                                    |                                                                                                    |
| Alt+Shift                                                                                                    |                                                                                                    |
| Control+Shift                                                                                                    |                                                                                                    |
| Control+Alt                                                                                                    |                                                                                                    |
| Alt+Caps Lock                                                                                                    |                                                                                                    |
| левый Control+левый Shift                                                                                                    |                                                                                                    |
| левыи Alt                                                                                                    | <b>v</b>                                                                                                    |
| Снимок экрана                                                                                                    | Вернуться Продолжить                                                                                                    |

По умолчанию выбрано «<u>Alt+Shift</u>», если требуется другое сочетание клавиш, выбираем и нажимаем «Продолжить».

5. Начинается загрузка компонентов программы установки

|                              |                                     | © callb | ox |
|------------------------------|-------------------------------------|---------|----|
| Загрузка компонентов програм | мы установки с компакт-диска        |         |    |
|                              |                                     |         |    |
|                              | Загрузка дополнительных компонентов |         |    |
| Получение partman-ext3       |                                     |         |    |
|                              |                                     |         |    |
|                              |                                     |         |    |
|                              |                                     |         |    |
|                              |                                     |         |    |
|                              |                                     |         |    |
|                              |                                     |         |    |
| •                            |                                     |         |    |
| n                            |                                     |         |    |
|                              |                                     |         |    |
|                              |                                     |         |    |
|                              |                                     |         |    |
|                              |                                     |         |    |
|                              |                                     |         |    |

6. В процессе установки будет предложено разметить диск

|                                                                                                    | <b>O callbox</b>                                                                      |
|----------------------------------------------------------------------------------------------------|---------------------------------------------------------------------------------------|
| Разметка дисков                                                                                                    |                                                                                       |
| Программа установки может провести вас через процесс разметки диска (п<br>стандартные схемы) на разделы, либо это можно сделать вручную. Если вы<br>инструмента управления разметкой, у вас всё равно будет возможность поз<br>подправить результат.<br>Если выбрать использование инструмента управления разметкой всего диск<br>указать нужный диск. | редлагая разные<br>брать использование<br>же посмотреть и<br>а, то далее вас попросят |
| Метод разметки:<br>Авто - использовать весь диск<br>Авто - использовать весь диск и настроить LVM                                                                                                    |                                                                                       |
| Авто - использовать весь диск с шифрованным LVM<br>Вручную                                                                                                    |                                                                                       |
|                                                                                                    |                                                                                       |
|                                                                                                    |                                                                                       |
| Снимок экрана Ве                                                                                                    | ернуться Продолжить                                                                   |

По умолчанию выбор стоит на «<u>Авто — использовать весь диск</u>», если не требуется другой параметр то нажимаем «Продолжить».

Далее система отображает доступные диски, выбираем нужный, нажимаем «Продолжить».

7. Система предлагает нам выбрать схему разметки диска

|                                                               | 🙆 callbox                                          |
|---------------------------------------------------------------|----------------------------------------------------|
| Разметка дисков                                               |                                                    |
| Выбрано для разметки:                                         |                                                    |
| SCSI3 (0,0,0) (sda) - ATA VBOX HARDDISK: 8.6 GB               |                                                    |
| Диск может быть размечен по одной из следую.<br>первую схему. | цих схем. Если вы не знаете, что выбрать выбирайте |
| Схема разметки:                                               |                                                    |
| Все файлы в одном разделе (рекомендуется но                   | вичкам)                                            |
| Отдельный раздел для /home                                    |                                                    |
| Отдельные разделы для /home, /usr, /var и /tmp                |                                                    |
|                                                               |                                                    |
|                                                               |                                                    |
|                                                               |                                                    |
|                                                               |                                                    |
| R.                                                            |                                                    |
|                                                               |                                                    |
|                                                               |                                                    |
|                                                               |                                                    |
|                                                               |                                                    |
|                                                               |                                                    |
| Снимок экрана                                                 | Вернуться Продолжить                               |

Если не требуется другой вариант оставляем выбор по умолчанию «Все файлы в одном разделе (рекомендуется новичкам)», нажимаем Продолжить.

8. Далее система предлагает «<u>Закончить разметку и записать изменения на диск</u>», для стандартной установки этого достаточно, нажимаем «*Продолжить*». Если необходимо внести дополнительные параметры вы можете выбрать:

- Автоматическую разметку
- Настройка программного RAID
- Настройка менеджера логических томов (LVM)
- Настроить шифрование для томов

|                                                                                                    | <b>@</b> callbox                                           |
|----------------------------------------------------------------------------------------------------|------------------------------------------------------------|
| Разметка дисков                                                                                                    |                                                            |
| Перед вами список настроенных разделов и их точек монтирования. Выберите<br>настройки (тип файловой системы, точку монтирования и так далее), свободно<br>раздел, или устройство, чтобы создать на нём новую таблицу разделов. | раздел, чтобы изменить его<br>е место, чтобы создать новый |
| Автоматическая разметка                                                                                                    |                                                            |
| Настройка программного RAID                                                                                                    |                                                            |
| Настройка менеджера логических томов (LVM)                                                                                                    |                                                            |
| Настроить шифрование для томов                                                                                                    |                                                            |
| ▽ SCSI3 (0,0,0) (sda) - 8.6 GB ATA VBOX HARDDISK<br>> #1 первичн. 8.2 GB f ext4 /<br>> #5 логичес. 401.6 MB f подк подк                                                                                                    |                                                            |
| Отменить изменения разделов                                                                                                    |                                                            |
| Закончить разметку и записать изменения на диск                                                                                                    |                                                            |
|                                                                                                    |                                                            |
|                                                                                                    |                                                            |
|                                                                                                    |                                                            |
|                                                                                                    |                                                            |
|                                                                                                    |                                                            |
|                                                                                                    |                                                            |
| Справка                                                                                                    | продолжить                                                 |

9. Происходит разметка дисков и начинается установка системы.

|                            | <b>Ocallbox</b> |
|----------------------------|-----------------|
| Установка системы          |                 |
|                            |                 |
| Установка систаны          |                 |
| Копирование данных на диск |                 |
|                            |                 |
|                            |                 |
|                            |                 |
|                            |                 |
|                            |                 |
|                            |                 |
|                            |                 |
|                            |                 |
|                            |                 |

10. Процедура установки занимает 10-20 минут, в конце установки система будет перезагружена и на дисплее появится просьба ввести логин и пароль от *root* доступа.

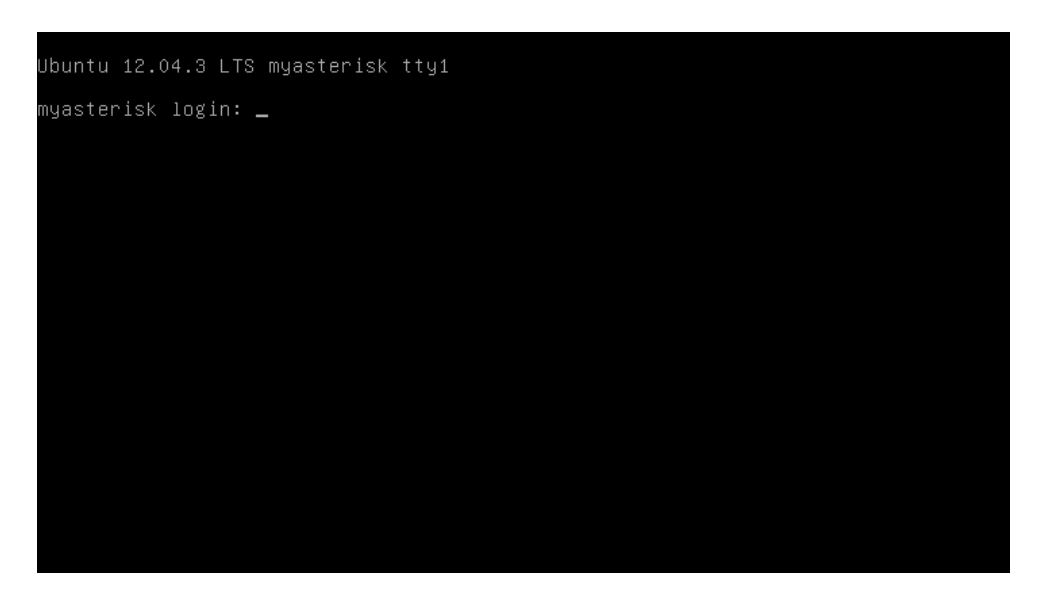

Вся настройка CallBox производится через вэб интерфейс. Необходимо узнать IP адрес который получил CallBox. Для этого необходимо зайти на ваш роутер/маршрутизатор и посмотреть выданный ір адрес.